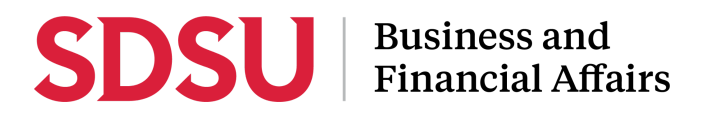

### How to access Adobe Sign Workflows

All SDSU employees have access to Adobe Sign, which allows them to access forms and workflows. Please follow the steps below to learn how to access Adobe Sign Workflows.

Disclaimer: If you are a new employee please make sure to submit an IT Service Now ticket to have Adobe Sign activated.

| Step 1:<br>Log into Adobe Sign by<br>using this URL:<br>https://esign.sdsu.edu            | Adobe Acrobat Sign                                                                                                    | Sign in<br>we user? Create an account<br>Email address<br>Continue<br>Or<br>Or<br>Or<br>Continue with Google<br>Continue with Facebook<br>Continue with Facebook |
|-------------------------------------------------------------------------------------------|----------------------------------------------------------------------------------------------------|----------------------------------------------------------------------------------------------------|
| <u>Step 2:</u>                                                                            | Welcome, Noemi 0 IN PR                                                                                                    | OGRESS 0 WAITING FOR YOU                                                                                                    |
| Select the <b>Start from</b><br><b>Library</b> button from the<br>home page in Adobe Sign | Send a document for signature<br>Request e-signatures on a new agreement, or start from your library of templates and workflows.<br>Request e-signatures |                                                                                                    |
|                                                                                           | Do more with Acrobat Sign                                                                                                    | reate a reusable<br>template Agreements Enhance your account                                                                                                    |

# **SDSU** | Business and Financial Affairs

| <u>Step 3:</u>                                                                   | Start from library                                                      |                                                                                                    |                                                                                                    |
|----------------------------------------------------------------------------------|-------------------------------------------------------------------------|----------------------------------------------------------------------------------------------------|----------------------------------------------------------------------------------------------------|
| Select <b>Workflows</b> from                                                     | Library                                                                 | Q Search<br>▼ □ Account Workflows                                                                                                    | •                                                                                                    |
|                                                                                  | Recent Templates Templates Workflows Power Automate                     | 요료       UPD - Authorization to Renew Campus Access       02         요료       UPD - Authorization for Smart Classroom Podium Access       02         요료       UPD - Authorization for Smart Classroom Podium Access       02         요료       AP - (CTC-Travel) Credit Card Request for MCC To Be Opened       04         요료       SDSU - T1/T2 for Dean and AVP Travelers ONLY       02         요료       SDSURF - T1/T2 (Domestic Travel - Research Foundation Fu       02         요료       AP - iExpense Gas Card for University Owned Vehicles       05         요료       BF-Signature Authority form       06         요료       SDSURF - T1/T2 (International Travel - Research Foundation       10         요료       SDSU - Service Learning Agreement: Amendment       02         요료       CGS JDP-5 SDSU/UCSD       02          AP - (CTC-Travel) Credit Card Temporary Limit Increase Reg       03 | 2/04/2022<br>19/14/2021<br>0/12/2022<br>0/02/2023<br>2/10/2022<br>9/28/2023<br>6/29/2022<br>0/26/2023<br>11/24/2023<br>13/13/2023 |
| Sten 4:                                                                          | Start from library                                                      |                                                                                                    | _                                                                                                    |
| Select the specific<br>workflow you would like to<br>use and select <b>Start</b> | Library<br>Recent Templates<br>Templates<br>Workflows<br>Power Automate | × direct Name La                                                                                                    | ast Modified                                                                                                    |
| <b>For example:</b> Direct<br>Deposit Authorization<br>Form                      |                                                                         | P2P - Direct Deposit Authorization Form - Faculty/Staff/Student                                                                                                    | 10/27/2023                                                                                                    |
|                                                                                  |                                                                         | Cancel                                                                                                    | Start                                                                                                    |

## **SDSU** Business and Financial Affairs

| <u>Step 5:</u>                                                                                                    | P2P - Direct Deposit Authorization Form - Faculty/Staff/Student                                                                                                    |
|----------------------------------------------------------------------------------------------------|----------------------------------------------------------------------------------------------------|
| Enter the <b>email</b><br><b>addresses</b> required<br>under the Recipients<br>section and complete any<br>necessary fields | How this workflow works?<br>Workflow for Direct Deposit Authorizationt:                                                                                                    |
|                                                                                                    | Send from: BFA (Primary Group) - more -                                                                                                    |
|                                                                                                    | Recipients                                                                                                    |
|                                                                                                    | Signer*                                                                                                    |
|                                                                                                    | Ø ► Email                                                                                                    |
|                                                                                                    | AP Manager*                                                                                                    |
|                                                                                                    |                                                                                                    |
|                                                                                                    | Supplier Maintenance*                                                                                                    |
|                                                                                                    | ⊘ Email                                                                                                    |
|                                                                                                    | CC   Hide                                                                                                    |
|                                                                                                    | <u>Cc</u>                                                                                                    |
|                                                                                                    | Enter CC's emails                                                                                                    |
|                                                                                                    | Document Name *                                                                                                    |
|                                                                                                    | P2P - Direct Deposit Authorization Form - Faculty/Staff/Student                                                                                                    |
|                                                                                                    | Message *                                                                                                    |
|                                                                                                    | Please Sign. Direct Deposit Authorization Form 1. Faculty/Staff/Sign, fill out, then sign. > route to AP Manager. 2. AP Manager review form, then sign. > route to Supplier Maintenance 3. Supplier Maintenance review form, then approve. > End Completed Signed Direct Deposit Authorization form will automatically be sent to all parties to the agreement. |
|                                                                                                    | Files                                                                                                    |
|                                                                                                    | DocumeP2P - Direct Deposit<br>Authorization Form - SDSU<br>Faculty/Staff/Studentnt *                                                                                                    |
|                                                                                                    | Send                                                                                                    |

### **SDSU** Business and Financial Affairs

| <u>Step 6:</u>                   | P2P - Direct Deposit Authorization Form - Faculty/Staff/Student                                                                                                    |
|----------------------------------|----------------------------------------------------------------------------------------------------|
| Select the <b>Send</b> button to | How this workflow works?<br>Workflow for Direct Deposit Authorizationt:                                                                                                    |
| submit the form                  | Send from: BFA (Primary Group) -                                                                                                    |
|                                  | Recipients                                                                                                    |
|                                  | Signer*                                                                                                    |
|                                  |                                                                                                    |
|                                  | AP Manager*                                                                                                    |
|                                  |                                                                                                    |
|                                  | Supplier Maintenance*                                                                                                    |
|                                  | 🖉 🖂 Y Email                                                                                                    |
|                                  | CC   Hide                                                                                                    |
|                                  | CC<br>Enter CC's emails                                                                                                    |
|                                  | Line ce s criois                                                                                                    |
|                                  | Document Name *                                                                                                    |
|                                  | P2P - Direct Deposit Authorization Form - Faculty/Staff/Student                                                                                                    |
|                                  | Message *                                                                                                    |
|                                  | Please Sign. Direct Deposit Authorization Form 1. Faculty/Staff/Sign, fill out, then sign. > route to AP Manager. 2. AP Manager review form, then<br>sign. > route to Supplier Maintenance 3. Supplier Maintenance review form, then approve. > End Completed Signed Direct Deposit<br>Authorization form will automatically be sent to all parties to the agreement. |
|                                  | Files                                                                                                    |
|                                  | DocumeP2P - Direct Deposit<br>Authorization Form - SDSU<br>Faculty/Staff/Studentnt *                                                                                                    |
|                                  | Send                                                                                                    |